# **NETGEAR**<sup>®</sup> Installation Guide Connect with Innovation<sup>™</sup>

N300 Wireless ADSL2+ Modem Router **DGN2200M Mobile Edition** 

**Tip**: Use an ADSL filter for every telephone on the same phone line as your wireless modem router. Internet ADSL Phone

Modem router

Ů 1 2 3 4 ⊷ ∞ ∞ ∅ ((•)) 📽

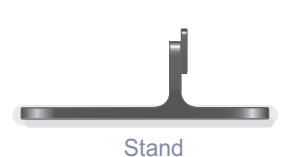

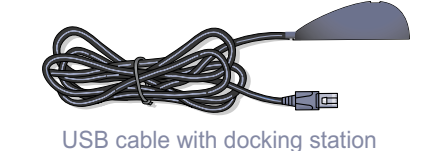

Filter

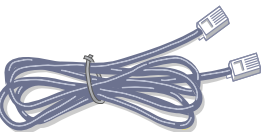

Telephone cable

(Varies by country)

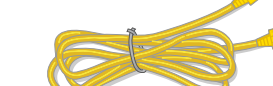

**P** 

Splitter

Ethernet cable

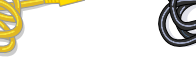

Power adapter

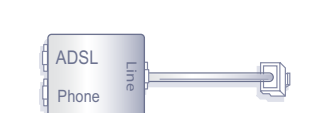

Filter/splitter

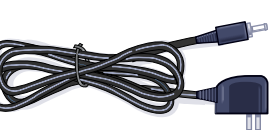

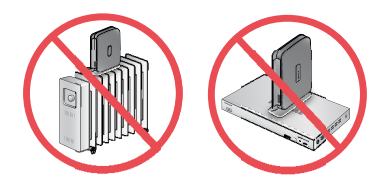

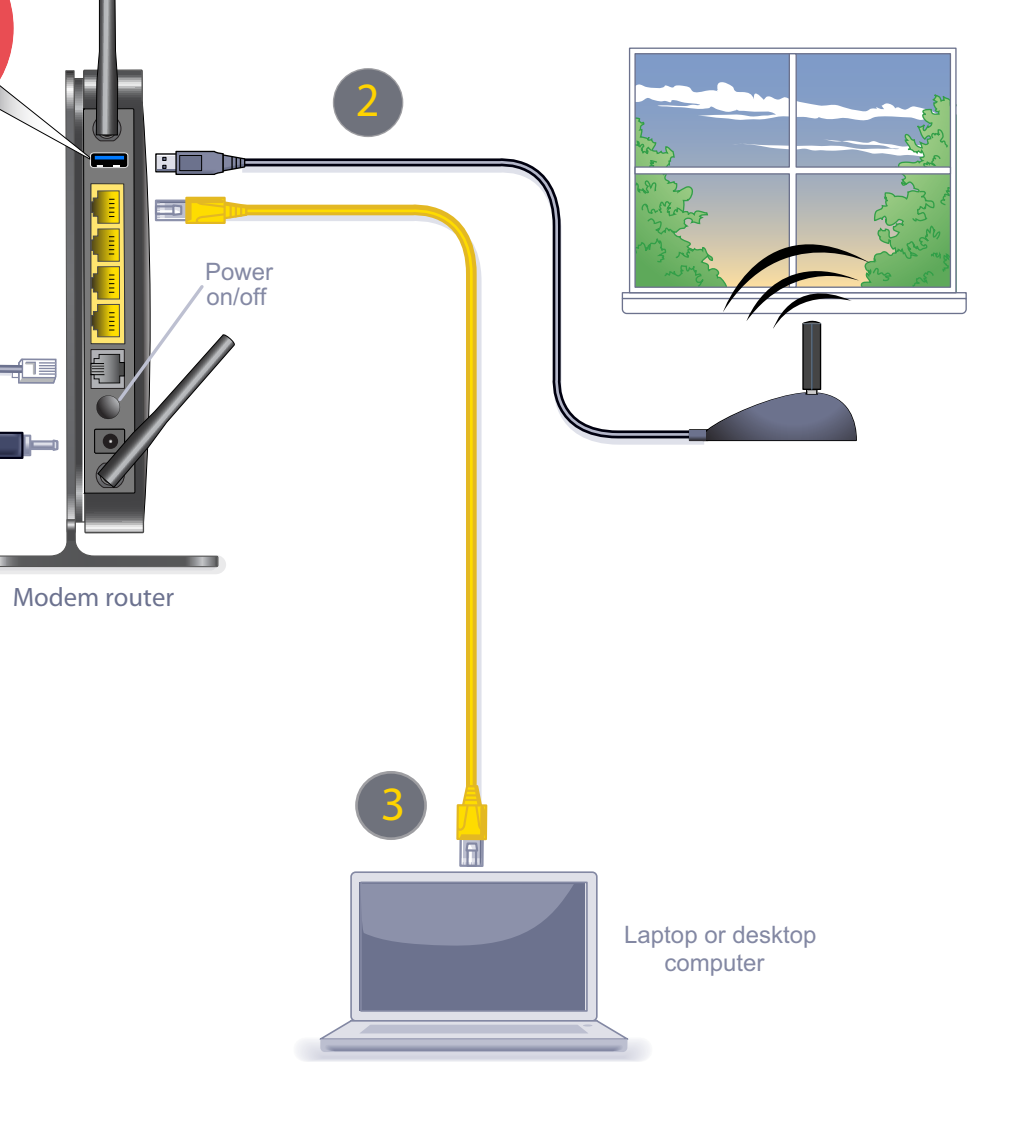

°**L....** 

### Installation

#### Connect to the Router

Once you have hooked up the router to your network (see front page), bring up any browser, and it will be redirected to the Welcome screen. Click Next and follow the prompts to complete the Setup Wizard. (If the Setup Wizard does not start, type www.routerlogin.net in the browser URL.)

| You       | are now connected to the NETGEAR ADSL/3G/UMTS Broadband Wireless Router.                                                                                                    |
|-----------|----------------------------------------------------------------------------------------------------|
| This      | 3 Setup Wizard will guide you through:                                                                                                    |
| s         | etting up ADSL Broadband Internet access.                                                                                                    |
| Se        | atting up 3G/UMTS Broadband Internet access.                                                                                                    |
| s Se      | atting up a secure Wi-Fi network.                                                                                                    |
| Note      | a: Make sure your 3G/UMTS Modem adapter is plugged in to the USB port of the router.                                                                                                    |
| Befo      | pre you begin:                                                                                                    |
| 1.        | Test your 3G/UMTS Modem adapter on your PC to ensure that you have service and access to the Internet.                                                                                            |
| 2.        | Visit the NETGEAR support site to verify that your 3G/UMTS USB Modem adapter is supported.                                                                                                    |
| 3.<br>upg | Follow the instructions on the NETGEAR support site to check for the latest firmware. This firmware version is V1.0.0.7_1.0.20WW. To rade your device, download the firmware, then click Upgrade. |
| 4.        | Close the 3G/UTMS Connections Manager on your PC before continuing with the setup.                                                                                                    |
| To        | configure your router settings manually, click Exit                                                                                                    |
|           |                                                                                                    |

#### Set Up the Internet Broadband Connection

The Setup Wizard prompts you to select your type of broadband connection:

- Use the ADSL connection first and if it fails, use the mobile broadband connection
- Always use the mobile broadband connection
- Always use the ADSL connection

Next, the Setup Wizard configures the ADSL and/or mobile broadband connection. If your ISP requires that you enter a user name or password, you are prompted to enter this information. If you do not have this information, contact vour ISP.

#### Set Up Wireless Security

The Setup Wizard then sets up your wireless (Wi-Fi) connection.

- **1.** First, name your wireless network. Choose a name that is easy for you to remember. You might want to write it down (the default name is NETGEAR).
- Select your security method. NETGEAR recommends WPA2-PSK (AES). Then, enter a passphrase. For example, you could use HomeNetwork or something else that is easy for you to remember. You might want to write your passphrase down.

Note: Both your network name (SSID) and passphrase are case-sensitive. Your network name, security method and passphrase must be the same on all the wireless devices connected to your router.

When the Setup Wizard has completed setting up your broadband and wireless security connections, it displays a summary of your settings. Print out this information and keep it in a safe place. You are now connected to the Internet.

Note: If you want to return to the SetupWizard after installation, log in to the router and select Setup Wizard from the router menu. For more information about setting up the router, scroll down and select Documentation to view the online User Manual.

Setup Wizard Add WPS Client

Broadband Settings Basic Settings

ADSL Settings

## **Connect Wireless Devices to Your Router**

Enter your wireless information here: Wireless Network Name (SSID) Wireless Security Passphrase

If you don't remember your passphrase, type http://www.routerlogin.net into your browser and log in by entering the user name **admin** and password (the default is password). Then, select Wireless Settings to retrieve your passphrase.

- connect to your router.

If your wireless device supports WPS (Wi-Fi Protected Setup)—NETGEAR calls this method Push 'N' Connect-you might be prompted to press a WPS button on the router instead of entering a Passphrase. Then:

The device will then be connected to your router. Repeat this process to add other wireless devices.

For complete DoC please visit the NETGEAR EU Declarations of Conformity website at: http://kb.netgear.com/app/answers/detail/a id/11621/

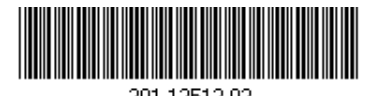

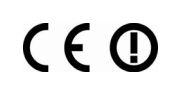

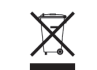

This symbol was placed in accordance with the European Union Directive 2002/96 on the Waste Electrical and Electronic Equipment (the WEEE Directive). If disposed of within the European Union, this product should be treated and recycled in accordance with the laws of your jurisdiction implementing the WEEE Directive.

©2010 by NETGEAR, Inc. All rights reserved. NETGEAR and the NETGEAR logo are registered trademarks of NETGEÁR, Inc. in the United States and/or other countries. Other brand and product names are trademarks or registered trademarks of their respective holders. Information is subject to change without notice.

You can add wireless computers and other equipment to your wireless network:

1. Open the wireless software that manages your wireless connections on the wireless device (iPhone®, laptop computer, gaming device) that you want to

2. The wireless software scans for all wireless networks in your area. Look for your network-the one you named when you set up your router. Select it.

3. If you set up security, you are prompted for a passphrase or network key. Enter the passphrase you selected and click Connect.

1. Press the WPS button on the router. It looks similar to

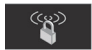

2. Within 2 minutes, follow the wireless software instructions on the wireless device to complete the WPS process.